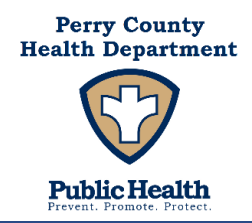

# Instructions for State COVID -19 Vaccination Dashboard:

- 1. Visit: <u>https://health.mo.gov/living/healthcondiseases/communicable/novel-coronavirus/data/public-health/vaccine-county.php</u>
- 2. Select the data you would like to view from the drop down lists

| Healthy Living Senior & I                                                                                                    | Disability Services Licensing &                                                                                                    | Regulations                                                                                                    | Disaster & Emergency F                                                                                                    | lanning                                                                                                    | Data & Statisti                                                                                                    | ics                                                                                                    |
|----------------------------------------------------------------------------------------------------|----------------------------------------------------------------------------------------------------|----------------------------------------------------------------------------------------------------|----------------------------------------------------------------------------------------------------|----------------------------------------------------------------------------------------------------|----------------------------------------------------------------------------------------------------|----------------------------------------------------------------------------------------------------|
| Public Health - Vaccin                                                                                                    | es by County                                                                                                    |                                                                                                    |                                                                                                    |                                                                                                    |                                                                                                    |                                                                                                    |
| ISS Home » Healthy Living » Health                                                                                                    | Conditions & Diseases » Communicabl                                                                                                    | e Diseases » COVID-                                                                                                    | 19 » Data » public-health »                                                                                                    | vaccine-county                                                                                                    | ć                                                                                                    |                                                                                                    |
| Details About Metrics Down                                                                                                    | load Data                                                                                                    |                                                                                                    |                                                                                                    |                                                                                                    |                                                                                                    |                                                                                                    |
| beams About ricents                                                                                                    |                                                                                                    |                                                                                                    |                                                                                                    |                                                                                                    |                                                                                                    |                                                                                                    |
| arn more about the COVID-19 on Missou                                                                                                    | ri's vaccine website.                                                                                                    |                                                                                                    |                                                                                                    |                                                                                                    |                                                                                                    |                                                                                                    |
| Statewide <u>County</u>                                                                                                    |                                                                                                    |                                                                                                    |                                                                                                    |                                                                                                    |                                                                                                    |                                                                                                    |
|                                                                                                    |                                                                                                    |                                                                                                    |                                                                                                    |                                                                                                    |                                                                                                    |                                                                                                    |
|                                                                                                    |                                                                                                    |                                                                                                    | <b>!</b>                                                                                                    |                                                                                                    |                                                                                                    |                                                                                                    |
| COVID-19 V                                                                                                    | accinations i                                                                                                    | n wiss                                                                                                    | ouri                                                                                                    |                                                                                                    |                                                                                                    |                                                                                                    |
| This dashboard was last updated on 12/28/2                                                                                                    | 021 and contains data on vaccinations administe                                                                                                    | red through 12/27/2021                                                                                                    | Historical numbers, especially ow                                                                                                    | or the most recen                                                                                                    | t fow days, will update                                                                                                    | as                                                                                                    |
| providers report data to the state. Differenc                                                                                                    | es between this daspboard's numbers and those                                                                                                    | on CDC is dashboard are p                                                                                                    | emanly due to timing.                                                                                                    |                                                                                                    |                                                                                                    |                                                                                                    |
| Where Do Vaccinated                                                                                                    | Residents Live?                                                                                                    |                                                                                                    |                                                                                                    |                                                                                                    |                                                                                                    |                                                                                                    |
| Makes County and a locate of \$5.8 and on the second                                                                                                    | one list their address as in another state. The                                                                                                    | and a most to provide up that a                                                                                                    |                                                                                                    |                                                                                                    |                                                                                                    |                                                                                                    |
| Additionally, county data will only be av                                                                                                    | ailable below for recipients whose address in                                                                                                    | formation is known. Du                                                                                                    | ounty data, so the county data<br>e to the Johnson & Johnson vac                                                                                                    | cine counting as                                                                                                    | s both initiated and co                                                                                                    | med.<br>ompleted,                                                                                                    |
| Additionally, county data will only be av<br>the sum of the COVID-19 Vaccine Regime                                                                                                    | aliable below for recipients whose address in<br>an initiated column and the COVID-19 Vaccine                                                                                                    | formation is known. Du<br>Regimen Completed col                                                                                                    | ounty data, so the county data<br>e to the Johnson & Johnson vac<br>iumn will not match the COVID-                                                                                                    | will not add to t<br>cine counting as<br>19 Doses Admin                                                                                                    | total doses administe<br>s both initiated and co<br>histered column.                                                                                                    | ired.<br>ompleted,                                                                                                    |
| Additionally, county data will only be av<br>the sum of the COVID-19 Vaccine Regime<br>The state tracks COVID-19 trends using<br>St. Louis City — where data is only repre-                                                                                                    | is a label below for recipients whose address in<br>an initiated column and the COVID-19 Vaccine<br>jurisdictional boundaries of local public healt<br>sontative of the city — among the exceptions                                                                                                    | formation is known. Du<br>Regimen Completed col<br>h agencies. Most of the<br>because the cities have                                                                                                    | ounty data, so the county data<br>e to the Johnson & Johnson vac<br>lumm will not match the COVID-<br>data is broken down by county,<br>their own local public health a                                                                                                    | will not add to t<br>cine counting as<br>19 Doses Admin<br>, with Joplin, Kar<br>oency.                                                                                                    | total doses administe<br>s both initiated and co<br>histered column.<br>nsas City, Independen                                                                                                    | rred.<br>ompleted,<br>nce and                                                                                                    |
| Additionally, county data will only be<br>Additionally, county data will only be av-<br>the sum of the COVID-19 Vaccine Regims<br>The state tracks COVID-19 trends using,<br>St. Louis City — where data is only repre<br>Additionally, pet all vaccines atminister                                                                                                    | In the second second se                                                                                                    | formation is known. Du<br>Regimen Completed col<br>h agencies. Most of the<br>because the cities have                                                                                                    | ounty data, so the county data<br>to the Johnson & Johnson vac<br>lumn will not match the COVID-<br>data is broken down by county,<br>their own local public health a<br>JSS. This includes but is not lim                                                                                                    | will not add to t<br>cine counting as<br>19 Doses Admin<br>, with Joplin, Kai<br>gency.                                                                                                    | total dosos administe<br>s both initiated and co<br>listered column.<br>nsas City, Independen                                                                                                    | red.<br>Impleted,<br>Ince and                                                                                                    |
| Note: Some recipients of mission i vacuum vacuum va                                                                                                    | Notified to the Gordson and the COVID-19 Vaccine<br>in initiated column and the COVID-19 Vaccine<br>jurisdictional boundaries of local public healt<br>sentative of the city — among the exceptions<br>and in Missouri through fielderal programs are<br>encies, some fielderally-qualified health center                                                                                                    | reported to Missouri Di-<br>reported to Missouri Di-<br>reported to Missouri Di-<br>rs and some federal ret                                                                                                    | ounty data, so the county data<br>to the Johnson vac<br>umm will not match the COVID-<br>data is broken down by county,<br>their own local public health a<br>iSS. This includes but is not lim<br>all pharmacy program partners                                                                                                    | will not add to t<br>cine counting as<br>19 Doses Admir<br>, with Joplin, Kai<br>gency.<br>ited to those ad<br>, Vaccines admi                                                                                                    | total dosos administe<br>s both initiated and co<br>instered column.<br>nsas City, Independen<br>iministered on militar<br>nistered out-of-state                                                                                                    | red.<br>ompleted,<br>nce and<br>y bases,<br>to                                                                                                    |
| Note: some recipients of mission viscolin viscolin<br>Additionally, countly data will not viscoline Regim<br>The state tracks COVID-19 Vectore Regim<br>The state tracks COVID-19 trends using<br>St. Louis City — where data is only report<br>Additionally, not all vaccines administer<br>by Veterans Affairs and other Federal ag<br>Missouri residents are also not reported<br>CDC Vaccination Data can be found he                                                                                                    | No list both eoor acceptions whose address in<br>an initiated column and the COVID-19 Vaccine<br>pursidictional boundaries of local public healt<br>sontative of the city — among the exceptions<br>and in Missouri through federal programs are<br>encies, some federally-qualified health center<br>t.                                                                                                    | roon cappear in this c<br>formation is known. Due<br>Regimen Completed col<br>h agencies. Most of the<br>because the cities have<br>reported to Missouri Di-<br>rs and some federal ret                                                                                                    | ounty data, so the county data<br>to the Johnson we a Johnson we<br>umn will not match the COVID-<br>data is broken down by county,<br>their own local public health a<br>iSS. This includes but is not lim<br>all pharmacy program partners                                                                                                    | will not add to t<br>cine counting as<br>19 Doses Admin<br>with Joplin, Kai<br>gency.<br>ited to those ad<br>s. Vaccines admi                                                                                                    | total doses administe<br>s both initiated and co<br>isstered column.<br>nrsas City, Independen<br>iministered on militar<br>nistered out-of-state                                                                                                    | red.<br>ompleted,<br>ice and<br>y bases,<br>to                                                                                                    |
| Note: Some recipients of mission in vision<br>Additionally, countly data will not be av-<br>the sum of the COVID-19 Vaccime Rogim<br>The state tracks COVID-19 trends using<br>SL Louis CTU— where data is only report<br>Additionally, not all vaccimes administer<br>by Vaterans Affairs and other Federal ag<br>Missouri residents are also not reporter<br>CDC Vaccination Data can be found he                                                                                                    | as into both econ exceptions whose address in<br>nn initiated column and the COVID-19 Vaccine<br>pursidictional boundaries of local public healt<br>sontative of the cty — among the exceptions<br>ed in Missouri through fielderal programs are<br>encies, some federally-qualified health center<br>t.                                                                                                    | You no appear in sknown. Du<br>Regimen Completed col<br>h agencies. Most of the<br>bocause the cities have<br>reported to Missouri Di<br>rs and some federal ret                                                                                                    | ounty data, so the county data<br>to the Johnson we a Johnson we<br>umn will not match the COVID-<br>data is broken down by county,<br>their own local public health a<br>tSS. This includes but is not lim<br>all pharmacy program partners                                                                                                    | will not add to t<br>cline counting at<br>19 Doses Admin<br>, with Joplin, Kai<br>gency.<br>ited to those ad<br>s, Voccines admi                                                                                                    | cotal doses administe<br>istered column.<br>nsas City, Independen<br>iministered on militar<br>nistered out-of-state                                                                                                    | red.<br>ompleted,<br>ice and<br>y bases,<br>to                                                                                                    |
| Additionally, county data will only be av<br>Additionally, county data will only be av<br>the sum of the COVID-19 Vaccine Regim<br>The state tracks COVID-19 trends using.<br>St. Louis City — where data is only repre-<br>Additionally, not all vaccines administer<br>by Veterans Affairs and other Federal ag<br>Missouri residents are also not reporter<br>CDC Vaccination Data can be found he<br>Choose Vaccination Status:                                                                                                    | aliable below for recipients whose address in<br>ni initiated column and the COVID-19 Vaccine<br>jurisdictional boundaries of local public healt<br>sontative of the cty — among the exceptions<br>ed in Missouri through fielderal programs are<br>encies, some fielderally-qualified health center<br>t.<br>Choose Age Group:<br>Trail Booldation                                                                                                    | volino appear in sknown. Du<br>Regimen Completed col<br>h agencies. Most of the<br>because the cities have<br>reported to Missouri Di-<br>rs and some federal ret<br>Resion                                                                                                    | ounty data, so the county data<br>to the Johnson was<br>lumn will not match the COVID-<br>data is broken down by county<br>their own local public health a<br>455. This includes but is not tim<br>all pharmacy program partners<br>a Region/Jurisdiction:                                                                                                    | will not add to 1<br>cine counting as<br>19 Doses Admir<br>, with Joplin, Kai<br>genty,<br>ited to those ad<br>, Vaccines admi                                                                                                    | total doses administe<br>istored column.<br>Insas City, Independen<br>iministered on militar<br>nistered out-of-state                                                                                                    | red.<br>ampleted,<br>to and<br>y bases,<br>to                                                                                                    |
| Additionally, county data will only be av<br>Additionally, county data will only be av<br>the sum of the COVID-19 Vaccine Regim<br>The state tracks COVID-19 trends using<br>St. Louis City — where data is only repre<br>Additionally, not all vaccines administer<br>by Veterans Affairs and other federal ag<br>Missouri residents are also not reporter<br>CDC Vaccination Data can be found he<br>Choose Vaccination Status:<br>initiated                                                                                                    | All all both of or recipients whose address in<br>n initiated column and the COVID-19 Vaccine<br>pursidictional boundaries of local public healt<br>sentative of the city — among the exceptions<br>de in Missouri through federal programs are<br>encles, some federally-qualified health center<br>re.<br>Choose Age Group:<br>Total Pepulation<br>tails for Region: All                                                                                                    | vol not appear in the known. Du<br>Regimen Completed col<br>h agencies. Most of the<br>because the cities have<br>reported to Missouri Di<br>resource to Missouri Di<br>resource to Missouri Di<br>resource to Missouri Di<br>Region                                                                                                    | ounty data, so the county data<br>to the Johnson was Johnson was<br>umn will not match the COVID-<br>data is broken down by county<br>it their own local public health a<br>cst. This includes but is not lim<br>all pharmacy program partners<br>a Region/Jurisdiction:                                                                                                    | will not add to 1<br>cine counting as<br>19 Doses Admin<br>with Joplin, Kar<br>gency.<br>ited to those ad<br>s, Vaccines admi                                                                                                    | total does administe<br>both initiated and co<br>istered column.<br>nsas City, Independen<br>initiatered on militar<br>istered out-of-state<br>hoose Geography:                                                                                                    | red.<br>ampleted,<br>ace and<br>y bases,<br>to                                                                                                    |
| Additionally, county data will only be av<br>Additionally, county data will only be av<br>the sum of the COVID-19 Veccine Regim<br>The state tracks COVID-19 Veccine Regim<br>St. Louis City — where data is only repre<br>Additionally, not all vaccines administer<br>by Veterans Affairs and other Federal ag<br>Missouri residents are also not reported<br>CDC Vaccination Data can be found he<br>Choose Vaccination Status:<br>Initiazed                                                                                                    | All all be below for recipients whose address in<br>ni initiated column and the COVID-19 Vaccine<br>jurisdictional boundaries of local public healt<br>sontative of the city – among the exceptions<br>ed in Missouri through federal programs are-<br>encies, some federally-qualified health center<br>t.<br>Choose Age Group:<br>Total Pepulation<br>tails for Region: All<br>ACCCINATION<br>CONTANTION<br>CONTANTION<br>Contains data on vaccinations<br>ances between this dashboard's numbers                                                                                                    | reported to Application in the Application of the Application of the A                                                                                                    | ounty data, so the county data<br>te the Johnson was Johnson was<br>umn will not match the COVID-<br>data is broken down by county<br>their own local public health a<br>csS. This includes but is not lim<br>all pharmacy program partners<br>a Region/Jurisdiction:                                                                                                    | with not add to 1 with not add to 1 with not add to 1 with Jopine Company, with Jopine, Kargency, with Jopine, Kargency, with Jopine, Kargency, with Jopine, Kargency, with Jopine, Kargency, With Jopine, Kargency, With Note and Note and Note an                                                                                                    | total does administe<br>both initiated and co<br>instared column.<br>neas City, Independen<br>initiatered on militar<br>nistered out of state                                                                                                    | red.<br>ampleted,<br>ace and<br>y bases,<br>to<br>cent few days, will update                                                                                                    |
| Note: Sond recipients of mission viscolin viscolin<br>Additionally, county data will only be av-<br>the sum of the COVID-19 Veccine Regims<br>The state tracks COVID-19 Veccine Regims<br>The state tracks COVID-19 viscoline seminister<br>by Veterana Affairs and other federal ag-<br>Missouri residents are also not reported<br>Cot Veccination Data can be found he<br>Choose Vaccination Status:<br>Initiated<br>COVID-19 Vaccination Def<br>OVID-19 Vaccination Def<br>OVID-19 Vaccination Def<br>Adabboard was last updated on 12/21<br>iders report data to the state. Different                                                                                                    | All all be below for recipients whose address in<br>ni initiated column and the COVID-19 Vaccine<br>jurisdictional boundaries of local public healt<br>sontative of the oty – among the exceptions<br>ed in Missouri through fideral programs are-<br>encies, some fiderally-qualified health center<br>to<br>Choose Age Group:<br>Total Population<br>tails for Region: All<br>ACCCINATION<br>Source Setween this data on vaccinations<br>and contains data on vaccinations<br>and contains data on vaccinations                                                                                                    | reproduct appear in the known. Du<br>Regimen Completed col<br>hagencies. Most of the<br>because the cities have<br>reported to Missouri DF<br>rs and some federal ret<br>Choose<br>Region<br>Choose<br>Region                                                                                                    | ounty data, so the county data<br>te the Johnson was Johnson was<br>umm will not match the COVID-<br>data is broken down by county<br>their own local public health a<br>csS. This includes but is not lim<br>all pharmacy program partner:<br><b>A Region/Jurisdiction:</b>                                                                                                    | will not add to 1<br>time counting as<br>19 Doses Admin<br>19 Doses Admin<br>with Jopin, Ka<br>gency.<br>with Jopin, Ka<br>gency.<br>with Jopin, Ka<br>gency.<br>with Jopin, Ka<br>gency.                                                                                                    | total does administe<br>both initiated and co<br>instared column.<br>neas City, Independen<br>initiatered on militar<br>nistered out of state<br>hoose Geography:                                                                                                    | red.<br>ampleted,<br>ace and<br>ry bases,<br>to<br>cent few days, will update                                                                                                    |
| Additionally, county data will only be ave<br>the sum of the COVID-19 Vaccine Regim<br>The state tracks COVID-19 Vaccine Regim<br>St. Louis City — where data is only repre<br>Additionally, not all vaccines administer<br>by Vaterans Affairs and other Federal ag<br>Missouri residents are also not reported<br>COC Vaccination Data can be found he<br>Choose Vaccination Status:<br>Initiated<br>COVID-19 Vaccination Det<br>OVID-19 Vaccination Det<br>Covid D-19 Vaccination Det<br>Covid D-19 Vacci                               | An additional boundaries of local public head<br>in initiated column and the COVID-19 Vaccine<br>jurisdictional boundaries of local public head<br>sontative of the cty – among the exception<br>and in Missouri through federal programs are<br>encies, some federally qualified health center<br>to the term of the cty – among the exception<br>total Population<br>tails for Region: All<br>faccinations data on vaccinations<br>ances between this dashboard's numbers<br>d Residents Live?                                                                                                    | reported to Application in Sknowin. Du<br>Regimen Completed col<br>hagencies. Most of the<br>bocause the cities have<br>reported to Missouri Di-<br>rs and some federal ret<br><b>Choose</b><br><b>Region</b><br><b>DS IN N</b><br>administered through<br>and those on CDC's d                                                                                                    | ounty data, so the county data<br>te the Johnson was Johnson was<br>umn will not match the COVID-<br>data is broken down by county<br>their own local public health a<br>csS. This includes but is not lim<br>all pharmacy program partners<br>a Region/Jurisdiction:                                                                                                    | with rot add to 1<br>time counting as<br>19 Doses Admin<br>19 Doses Admin<br>with Jopin, Ka<br>gency.<br>with Jopin, Ka<br>gency.<br>with Jopin, Ka<br>gency.                                                                                                    | total does administe<br>both initiated and co<br>instared column.<br>neas City, Independen<br>initiatered on militar<br>nistered out of state                                                                                                    | red.<br>ampleted,<br>ace and<br>y bases,<br>to<br>cent few days, will update                                                                                                    |
| Note: Some recipients of Minisouri Vacuum<br>Additionally, county data will only be ave<br>the sum of the COVID-19 Vaccine Regim<br>The state tracks COVID-19 Vaccine Regim<br>St. Louis City — where data is only repre<br>Additionally, not all vaccines administer<br>by Veterans Affairs and other Federal ag<br>Missouri residents are also not reported<br>CDC Vaccination Data can be found he<br>Choose Vaccination Status:<br>Initiated<br>COVID-19 Vaccination Def<br>OVVID-19 Vaccination Def<br>Covid D-19 Vaccination Def<br>Covid D-19 Vaccination Def                                   | alable below for recipients whose address in<br>in initiated column and the COVID-19 Vaccine<br>jurisdictional boundaries of local public healt<br>sontative of the city – among the exceptions<br>and in Missouri through federal programs are<br>encies, some federally qualified health center<br>to<br>Choose Age Group:<br>Total Pepulation<br>tails for Region: All<br>Acccination<br>State State State State State<br>State State State State State<br>State State State State State<br>State State State State State State<br>State State State State State State State<br>State State State State State State State<br>State State State State State State State State<br>State State State State State State State State State<br>State State State State State State State State State State<br>State State State State State State State State State State<br>State State Stat                                                                                                    | reported to known. Du<br>Regimen Completed col<br>hagencies. Most of the<br>because the cities have<br>reported to Missouri Di-<br>rs and some federal ret<br>Region<br><b>Choose</b><br><b>Region</b><br><b>Choose</b><br><b>Region</b><br><b>Choose</b><br><b>Region</b><br><b>Choose</b><br><b>Choose</b><br><b>Choos</b> | ounty data, so the county data<br>te the Johnson was Johnson was<br>umn will not match the COVID-<br>data is broken down by county<br>their own local public health a<br>4SS. This includes but is not lim<br>all pharmacy program partners<br>a Region/Jurisdiction:                                                                                                    | with not add to 1<br>time counting as<br>19 Doses Admin<br>19 Doses Admin<br>with Jopin, Ka<br>gency.<br>with Jopin, Ka<br>gency.<br>with Jopin, Ka<br>gency.<br>(all)<br>(all)(all)                                                                   | otat abos administe<br>both initiated and co<br>instared column.<br>neas City, Independen<br>initiatered out-of-state<br>hoose Geography:<br>Ily over the most rei<br>data will not add<br>n vaccine countin                                                                                                    | red.<br>ampleted,<br>ace and<br>y bases,<br>to<br>cent few days, will update<br>to total doses administi<br>g as both initiated and c                                                                                                    |
| Note: Some recipients of Minisouri Vacu<br>Additionally, county data will only be av<br>the sum of the COVID-19 Vaccine Regim<br>The state tracks COVID-19 Vaccine Regim<br>St. Louis City — where data is only repre<br>Additionally, not all vaccines administer<br>by Veterans Affairs and other Federal ag<br>Missouri residents are also not reported<br>Cot Vaccination Data can be found he<br>Choose Vaccination Status:<br>Initiated<br>COVID-19 Vaccination Def<br>OVVID-19 Vaccination Def<br>Covid D-19 Vaccination Def<br>Covid D-19 Vaccination Def<br>Cov                               | alable below for recipients whose address in<br>in initiated column and the COVID-19 Vaccine<br>pursidictional boundaries of local public healt<br>sontative of the cty – among the exceptions<br>and in Missouri through federal programs are<br>encies, some federally qualified health center<br>to<br>choose Age Group:<br>Total Pepulation<br>tails for Region: All<br>Acccination<br>Account of a state on vaccinations<br>ances between this dashboard's numbers<br>Accines list their address as in another s<br>available their address as in another s<br>available their address as in a another s<br>available their address as in a another s<br>available their address as in a another s<br>available their address as in a another s<br>available their address as in a another s<br>available their address as in a another s<br>available their address as in a another s<br>available their address as in a another s<br>available their address as in a another s<br>available their address as in a another s<br>available their address as in a another s<br>available the address as in a another s<br>available the address as in a another s<br>available the address as in a another s<br>available the address as in a                                                                                                    | reported to known. Du<br>Regimen Completed col<br>hagencies. Most of the<br>because the cities have<br>reported to Missouri Di-<br>rs and some federal ret<br><b>Choose</b><br><b>Region</b><br><b>DS IN N</b><br>administered through<br>and those on CDC's d<br>tate. They do not ap<br>y datcine Regimen (0)                                                                                                    | ounty data, so the county data<br>te the Johnson was Johnson was<br>umn will not match the COVID-<br>data is broken down by county<br>their own local public health a<br>cSt. This includes but is not lim<br>all pharmacy program partners<br>a Region/Jurisdiction:                                                                                                    | with rot add to 1<br>time counting as<br>19 Doses Admin<br>19 Doses Admin<br>with Jopin, Ka<br>gency.<br>with Jopin, Ka<br>gency.<br>with do those ad<br>with do those ad<br>with do those ad<br>with Jopin, Ka<br>gency.                                                                                                    | otat does administe<br>both initiated and co<br>instared column.<br>nasa City, Independen<br>initiatered out-of-state<br>hoose Geography:<br>Ily over the most rei<br>data will not add<br>n vaccine countin<br>DVID-19 Doses Add                                                                                                    | red.<br>ampleted,<br>area and<br>ry bases,<br>to<br>cent few days, will update<br>to total doses administ<br>g as both initiated and c<br>ministered column.                                                                                   |
| Interest of the sound viscourly data will only be ave<br>the sum of the COVID-19 Veccine Regims<br>The state tracks COVID-19 Veccine Regims<br>St. Louis City — where data is only reper<br>Additionally, not all vaccines administer<br>by Veterane Affairs and other federal ag<br>Missouri residents are also not reporte<br>Choose Vaccination Status:<br>Initiated<br>COVID-19 Vaccination Def<br>OVID-19 Vaccination Def<br>OVID-19 Vaccination Def<br>Choose Vaccination Status:<br>Initiated<br>Covid Covid Covid Covid Covid Covid<br>Covid Covid Covid Covid Covid Covid<br>Covid Covid Covid Covid Covid Covid<br>Covid Covid Covid Covid Covid Covid Covid<br>Covid Covid Covid Covid Covid Covid Covid<br>Covid Covid Covid Covid Covid Covid Covid Covid<br>Covid Covid Covi                                                                                                    | A set of the set of the set of th                                                                                                    | reproduct appear in the known. Du<br>Regimen Completed col<br>hagencies. Most of the<br>because the cities have<br>reported to Missouri DF<br>rs and some federal ret<br>Choose<br>Region<br>Choose<br>Choose<br>Region<br>Choose<br>Choose<br>Choos                                                                                                    | ounty data, so the county data<br>e to the Johnson was<br>lumn will not match the COVID-<br>data is broken down by county<br>it heir own local public health a<br>iss. This includes but is not lim<br>all pharmacy program partners<br><b>AlissSour</b><br><b>1</b><br><b>2</b><br><b>1</b><br><b>2</b><br><b>1</b><br><b>2</b><br><b>1</b><br><b>1</b><br><b>2</b><br><b>1</b><br><b>1</b><br><b>1</b><br><b>1</b><br><b>1</b><br><b>1</b><br><b>1</b><br><b>1</b><br><b>1</b><br><b>1</b>                                                                                                    | will not add to 1<br>cine counting as<br>19 Doses Admin<br>19 Doses Admin<br>19 Doses Admin<br>with Jopin, Ka<br>gency.<br>with Jopin, Ka<br>gency.<br>with Jopin, Ka<br>gency.<br>with Jopin, Ka<br>gency.<br>(All)<br>(All)<br>(All)<br>(All)<br>(all)<br>(al | otal does administe<br>both initiated and co<br>instared column.<br>neas City, Independen<br>initiatered out of state<br>hoose Geography:<br>Ily over the most rei<br>data will not addi<br>n vaccine counting<br>VID-19 Doses Adi<br>uunty, with Joplin,<br>alth agency.                                                                                                    | red.<br>ompleted,<br>see and<br>y bases,<br>to<br>cent few days, will update<br>cent few days, will update<br>to total doses administ<br>g as both initiated and c<br>ministered column.<br>Kansas City, Independe                             |
| Note: Some recipients of Missouri Vacu<br>Additionally, county data will only be ave<br>the sum of the COVID-19 Vaccine Regim<br>The state tracks COVID-19 Vaccine Regim<br>St. Louis City – where data is only reper<br>Additionally, not all vaccines administer<br>by Vaterana Affairs and other Federal ap<br>Missouri residents are also not reporter<br>Coto Vaccination Data can be found he<br>Choose Vaccination Status:<br>Initiated<br>COVID-19 Vaccination Det<br>OVVID-19 Vaccination Det<br>OVVID-19 Vaccination Det<br>Choose Vaccination Det<br>Choose Vaccination Status:<br>Initiated<br>COVID-19 Vaccination Det<br>Choose Vaccination Det<br>Choose Vaccin | alable below for recipients whose address in<br>in initiated column and the COVID-19 Vaccine<br>pursidicional boundaries of local public healt<br>sontative of the city – among the exceptions<br>and in Missouri through federal programs are<br>encies, some federally-qualified health center<br>tre.<br>Choose Age Group:<br>Total Population<br>tails for Region: All<br>Acccinations data on vaccinations<br>inces between this dashboard's numbers<br>d Residents Live?<br>cicies list their address as in another s<br>available below for recipients whose a<br>men Initiated column and the COVID-1<br>up jurisdictional boundaries of local pu-<br>resentative of the city – among the e<br>evenetin Missouri through federal prog-<br>senses to the count field the                                                                                                    | reported to Missouri Du<br>Regimen Completed col<br>h agencies. Most of the<br>boccause the cities have<br>reported to Missouri Di-<br>rs and some federal ret<br>Region     Region     Sin N     adminstered througl<br>and those on CDC's d<br>tate. They do not ag<br>tate. They do not ag<br>tate and some Regimen (<br>blic health agencies<br>xceptions because t<br>rams are reported t                                                                                                    | ounty data, so the county data<br>te the Johnson was Johnson was<br>umn will not match the COVID-<br>data is broken down by county<br>their own local public health a<br>start of the county data public health<br>all pharmacy program partners<br>a Region/Jurisdiction:                                                                                                    | will not add to 1<br>cire counting as<br>19 Doses Admin<br>with Jogins, Ka<br>gency.<br>Litted to those ad<br>is. Vaccines admin<br>(all)<br>(all)((all))<br>(all)((all))<br>(all)((all))<br>((all))<br>((all))<br>((all))<br>((a    | In the set of the set of the set | red.<br>ampleted.<br>see and<br>y bases,<br>to<br>cent few days, will update<br>to total doses administe<br>g as both initiated and o<br>ministered column.<br>Kansas City, Independe<br>a administered on milita                              |
| Note: Some recipients of Missouri vacuum<br>Additionally, county data will only be ave<br>the sum of the COVID-19 Vaccine Regim<br>The state tracks COVID-19 Vaccine Regim<br>St. Lowis City — where data is only report<br>Additionally, not all vaccines administer<br>by Vaterans Affairs and other Federal ap<br>Missouri residents are also not reporter<br>Coto Vaccination Data can be found he<br>Choose Vaccination Status:<br>Initiated<br>COVID-19 Vaccination Det<br>OVID-19 Vaccination Det<br>Choose Vaccination Det<br>Choose Vaccination Det<br>Choose Vaccination Status:<br>Initiated<br>COVID-19 Vaccination Det<br>Choose Vaccination Det<br>Choose Vaccin | alable below for recipients whose address in<br>in initiated column and the COVID-19 Vaccine<br>pursidictional boundaries of local public healt<br>sontative of the city – among the exceptions<br>and in Missouri through fideral programs are<br>encies, some fiderally-qualified health center<br>total Population<br>tails for Region: All<br>Choose Age Group:<br>Total Population<br>Total Population<br>Address Detween this dashboard's numbers<br>and the COVID-19<br>Address Detween this dashboard's numbers<br>and the COVID-19<br>cines list their address as in another s<br>amen initiated column and the COVID-1<br>up jurisdictional boundaries of local pur-<br>resentative of the city – among the e-<br>scenet in Missouri through federal prog-<br>agencies, some federally-qualified he-<br>ted.                                                                                                    | reported to Missouri Du<br>Regimen Completed col<br>h agencies. Most of the<br>boccause the cities have<br>reported to Missouri Di-<br>rs and some federal ret<br><b>Choose</b><br><b>Region</b><br><b>Choose</b><br><b>Region</b><br><b>Choose</b><br><b>Choose</b><br><b>Region</b><br><b>Choose</b><br><b>Region</b><br><b>Choose</b><br><b>Region</b><br><b>Choose</b><br><b>Region</b><br><b>Choose</b><br><b>Region</b><br><b>Choose</b><br><b>Region</b><br><b>Choose</b><br><b>Region</b><br><b>Choose</b><br><b>Choose</b>                                                                                                    | ounty data, so the county data<br>te the Johnson was<br>lumn will not match the COVID-<br>data is broken down by county<br>their own local public health<br>at SS. This includes but is not lim<br>all pharmacy program partners<br><b>Region/Jurisdiction:</b><br><b>Region/Jurisdiction:</b><br><b>ALI/27/2021.</b> Historical nur<br>ashboard are primarily due la<br>http://town. Due to the John<br>completed column will not<br>sompleted column will not<br>s. Most of the data is broke<br>he cities have their own le<br>o Missouri DHSS. This incl<br>ne federal retail pharmacy                                                                                                    | will not add to 1<br>cire counting as<br>19 Doses Admin<br>29 Doses Admin<br>with Jagin, Ka<br>gency.<br>Lited to those ad<br>Notechnes admin<br>(all)<br>(all)(all)                                                                          | total does administe<br>both initiated and co<br>instand column.<br>nase City, Independen<br>ininistered out-of-state<br>hoose Geography:<br>Ily over the most re-<br>data will not add<br>n vaccine counting<br>VID-19 Doses Adi<br>unity, with Joplin,<br>alth agency.<br>at limited to those<br>thors. Vaccines ad                                                                                                    | red.<br>ampleted,<br>ace and<br>y bases,<br>to<br>cent few days, will update<br>to total doses administ<br>g as both initiated and c<br>ministered column.<br>Kansas City, Independe<br>e administered on milita<br>dministered out-of-state   |
| Interest of the second second                                                                                                    | alable below for recipients whose address in<br>in instance of the cty – among the exceptions<br>sortative of the cty – among the exceptions<br>is in Missouri through federal programs are<br>ancies, some federally-qualified health center<br><b>Choose Age Group:</b><br>Total Reputation<br>Total Reputation<br><b>Choose Age Group:</b><br>Total Reputation<br><b>Choose Age Group:</b><br><b>Total Reputation</b><br><b>Choose Age Group:</b><br><b>Total Reputation</b><br><b>Choose Age Group:</b><br><b>Total Reputation</b><br><b>Total Reputation</b>                                                  | reported to Missouri Du<br>Regimen Completed col<br>h agencies. Most of the<br>because the cities have<br>reported to Missouri Di-<br>rs and some federal ret<br>Region     Choose<br>Region     Choose<br>Region      Choose<br>Region                                                                                                    | ounty data, so the county data<br>te the Johnson was Johnson was<br>umm will not match the COVID-<br>data is broken down by county<br>it their own local public health a<br>css. This includes but is not lim<br>all pharmacy program partners<br><b>AllissSour</b><br><b>a Region/Jurisdiction:</b><br><b>a Region/Jurisdiction:</b><br><b>a Region/Ju</b> | <pre>vivil not add to 1 vivil not add to 1 vivil no</pre>                                                                                                    | In the set of the set of the set | red.<br>ompleted,<br>ice and<br>y bases,<br>to<br>cent few days, will update<br>to total doses administi<br>g as both initiated and of<br>ministered column.<br>Kansas City, Independe<br>e administered on milita<br>dministered out-of-state |
| Note: Some recipients of Missouri Vacu<br>Additionally, county data will only be ave<br>the sum of the COVID-19 Veccine Regim<br>The state tracks COVID-19 Veccine Regim<br>St. Louis City — where data is only repor<br>Additionally, not all vaccines administer<br>by Veterans Affairs and other federal ag<br>Missouri residents are also not reporte<br>Choose Vaccination Status:<br>Initiated<br>COVID-19 Vaccination Def<br>OVID-19 Vaccination Def<br>OVID-19 Vaccination Def<br>Choose Vaccination Status:<br>Initiated<br>COVID-19 Vaccination Def<br>Choose Vaccination Status:<br>Initiated<br>COVID-19 Vaccination Def<br>Choose Vaccination Status:<br>Initiated<br>COVID-19 Vaccination Def<br>Choose Vaccination Status:<br>State tracks COVID-19 Vaccine Regi<br>estate tracks COVID-19 Vaccine Regi<br>Itionally, county data will only be<br>sum of the COVID-19 Vaccine Regi<br>estate tracks COVID-19 trends usif<br>Louis City — where data is only rep<br>ditionally, not all vaccines administ<br>Veterans Affairs and other federal<br>usouri residents are also not report<br>C Vaccination Data can be found                                                                                                    | alable below for recipients whose address in<br>in initiated column and the COVID-19 Vaccine<br>pursidictional boundaries of local public healt<br>sontative of the city – among the exceptions<br>and in Missouri through fielderal programs are<br>ancies, some fielderally-qualified health center<br><b>Choose Age Group:</b><br>Total Pepulation<br><b>Choose Age Group:</b><br>Total Pepulation<br><b>Choose Age Group:</b><br>Total Pepulation<br><b>Choose Age Group:</b><br>Total Pepulation<br><b>Choose Age Group:</b><br>Total Pepulation<br><b>Choose Age Group:</b><br>Total Pepulation<br><b>Choose Age Group:</b><br>Total Pepulation<br><b>Choose Age Group:</b><br><b>Choose Age Group:</b><br><b>Total Pepulation</b><br><b>Choose Age Group:</b><br><b>Total Pepulation</b><br><b>Choose Age Group:</b><br><b>Total Pepulation</b><br><b>Choose Age Group:</b><br><b>Total Pepulation</b><br><b>Choose Age Group:</b><br><b>Total Pepulation</b><br><b>Choose Age Group:</b><br><b>Total Pepulation</b><br><b>Choose Age Group:</b><br><b>Total Pepulation</b><br><b>Choose Age Group:</b><br><b>Total Pepulation</b><br><b>Choose Age Group:</b><br><b>Total Pepulation</b><br><b>Total Pepulation</b><br><b>Choose Age Group:</b><br><b>Total Pepulation</b><br><b>Total Pepulation</b> | reported to Missouri Du<br>Regimen Completed col<br>h agencies. Most of the because the citos have<br>reported to Missouri Di-<br>rs and some federal ret<br>Region<br>Choose<br>Region<br>Choose                                                                                                    | ounty data, so the county data<br>te the Johnson was Johnson was<br>umm will not match the COVID-<br>data is broken down by county<br>it their own local public health a<br>css. This includes but is not lim<br>all pharmacy program partners<br><b>AllissSOULT</b><br><b>1</b><br><b>1</b><br><b>2</b><br><b>1</b><br><b>2</b><br><b>1</b><br><b>2</b><br><b>1</b><br><b>1</b><br><b>1</b><br><b>1</b><br><b>1</b><br><b>1</b><br><b>1</b><br><b>1</b><br><b>1</b><br><b>1</b>                                                                                                    | will not add to 1<br>cine counting as<br>19 Doses Admin<br>19 Doses Admin<br>19 Doses Admin<br>19 Doses Admin<br>with Jopin, Ka<br>gency.<br>with Jopin, Ka<br>gency.<br>with Jopin, Ka<br>gency.<br>(All)<br>(All)<br>(All | otal does adminsto<br>instand and co-<br>instand column.<br>neas City, Independen<br>iministered on militar<br>nistered out of state<br>hoose Geography:<br>Ily over the most rei<br>data will not addi<br>n vaccine counting<br>VID-19 Doses Adi<br>uunty, with Joplin,<br>alth agency.<br>ot limited to those                                                                                                    | red.<br>ompleted,<br>nee and<br>y bases,<br>to<br>cent few days, will update<br>to total doses administ<br>g as both initiated and c<br>ministered column.<br>Kansas City, Independe<br>a administered on milita<br>Iministered out-of-state   |

# **COVID-19** Vaccinations in Missouri

3.

This dashboard was last updated on 12/28/2021 and contains data on vaccinations adminstered through 12/26/2021. Historical numbers, especially over the most recent few days, will update as providers report data to the state. Differences between this dashboard's numbers and those on CDC's dashboard are primarily due to timing.

### Where Do Vaccinated Residents Live?

Note: Some recipients of Missouri vaccines list their address as in another state. They do not appear in this county data, so the county data will not add to total doses administered. Additionally, county data will only be available below for recipients whose address information is known. Due to the Johnson & Johnson vaccine counting as both initiated and completed, the sum of the COVID-19 Vaccine Regimen Initiated column and the COVID-19 Vaccine Regimen Completed column will not match the COVID-19 Doses Administered column.

The state tracks COVID-19 trends using jurisdictional boundaries of local public health agencies. Most of the data is broken down by county, with Joplin, Kansas City, Independence and St. Louis City — where data is only representative of the city — among the exceptions because the cities have their own local public health agency.

Additionally, not all vaccines administered in Missouri through federal programs are reported to Missouri DHSS. This includes but is not limited to those administered on military bases, by Veterans Affairs and other federal agencies, some federally-qualified health centers and some federal retail pharmacy program partners. Vaccines administered out-of-state to Missouri residents are also not reported.

#### CDC Vaccination Data can be found here.

| Choose Vaccination Status:        | Choose Age Group: | Choose Region/Jurisdiction:     | Choose Geography: |
|-----------------------------------|-------------------|---------------------------------|-------------------|
| Completed                         | 5-17 Population 🔹 | Region                          | (All)             |
|                                   | Total Population  |                                 |                   |
| <b>COVID-19 Vaccination Detai</b> | 5-17 Population   |                                 |                   |
|                                   | 5+ Population     |                                 |                   |
| 5-17 Population Completed Vacci   | a 18+ Population  | 5-17 Population Vaccination De  | tails             |
|                                   | 65+ Population    |                                 |                   |
| +                                 | 30-29.9%          | % Initiated<br>Vaccination 9.6% |                   |
| OVID-19 Vac                       | cinations in N    | lissouri                        |                   |

This dashboard was last updated on 12/28/2021 and contains data on vaccinations adminstered through 12/27/2021. Historical numbers, especially over the most recent few days, will update as providers report data to the state. Differences between this dashboard's numbers and those on CDC's dashboard are primarily due to timing.

### Where Do Vaccinated Residents Live?

Note: Some recipients of Missouri vaccines list their address as in another state. They do not appear in this county data, so the county data will not add to total doses administered. Additionally, county data will only be available below for recipients whose address information is known. Due to the Johnson & Johnson vaccine counting as both initiated and completed, the sum of the COVID-19 Vaccine Regimen Initiated column and the COVID-19 Vaccine Regimen Completed column will not match the COVID-19 Doses Administered column.

The state tracks COVID-19 trends using jurisdictional boundaries of local public health agencies. Most of the data is broken down by county, with Joplin, Kansas City, Independence and St. Louis City — where data is only representative of the city — among the exceptions because the cities have their own local public health agency.

Additionally, not all vaccines administered in Missouri through federal programs are reported to Missouri DHSS. This includes but is not limited to those administered on military bases, by Veterans Affairs and other federal agencies, some federally-qualified health centers and some federal retail pharmacy program partners. Vaccines administered out-of-state to Missouri residents are also not reported.

#### CDC Vaccination Data can be found here.

| Choose Vaccination Status:                         | Choose Age Group: |              | Choose Region/Jurisdiction: |   | Choose Geography: |
|----------------------------------------------------|-------------------|--------------|-----------------------------|---|-------------------|
| Initiated 💌                                        | Total Population  | *            | Jurisdiction                | * | (III) •           |
|                                                    |                   | Region       |                             |   |                   |
| COVID-19 Vaccination Details for Jurisdiction: All |                   | Jurisdiction |                             |   |                   |

Mercer

Miller

# **COVID-19 Vaccinations in Missouri**

| This dashboard was last updated on 12/28/2021 a                                                                                               | and contains data on vaccinations administered throu                                                                                            | ugh 12/27/2021 Historical numbers, especially over |              |  |
|----------------------------------------------------------------------------------------------------|----------------------------------------------------------------------------------------------------|----------------------------------------------------|--------------|--|
| providers report data to the state. Differences bet                                                                                           | s dashboard are primarily due to timing.                                                                                                    | Moniteau                                           |              |  |
|                                                                                                    |                                                                                                    |                                                    | Monroe       |  |
| Where Do Vaccinated Rev                                                                                                    | Montgomery                                                                                                    |                                                    |              |  |
| WHELE DO VACCINALEU RESIDENCE LIVE:                                                                                                    |                                                                                                    |                                                    | Morgan       |  |
| Additionally, county data will only be available below for recipients whose address information is known. Due to the Johnson & Johnson vaccin |                                                                                                    |                                                    | n New Madrid |  |
| the sum of the COVID-19 Vaccine Regimen Init                                                                                                  | the sum of the COVID-19 Vaccine Regimen Initiated column and the COVID-19 Vaccine Regimen Completed column will not match the COVID-19          |                                                    |              |  |
| The state tracks COVID-19 trends using jurisd                                                                                                 | The state tracks COVID-19 trends using jurisdictional boundaries of local public health agencies. Most of the data is broken down by county, wi |                                                    |              |  |
| St. Louis City — where data is only representa                                                                                                | <sup>er</sup> Oregon                                                                                                    |                                                    |              |  |
| Additionally, not all vaccines administered in                                                                                                | e, Osage                                                                                                    |                                                    |              |  |
| by Veterans Affairs and other federal agencie                                                                                                 | Va Ozark                                                                                                    |                                                    |              |  |
| Missouri residents are also not reported.                                                                                                    | Pemiscot                                                                                                    |                                                    |              |  |
| CDC Vaccination Data can be found here.                                                                                                    |                                                                                                    |                                                    | Perry        |  |
|                                                                                                    | Pettis                                                                                                    |                                                    |              |  |
| Choose Vaccination Status:                                                                                                    | Choose Age Group:                                                                                                    | Choose Region/Jurisdiction:                        |              |  |
| Initiated • Total Population • Jurisdiction •                                                                                                 |                                                                                                    |                                                    | (AII) •      |  |

COVID 10 Vaccination Datails for Jurisdiction All

- 3. Wait for all data to load
- View Vaccination Data for Perry County 4.

## COVID-19 Vaccination Details for Jurisdiction: Perry

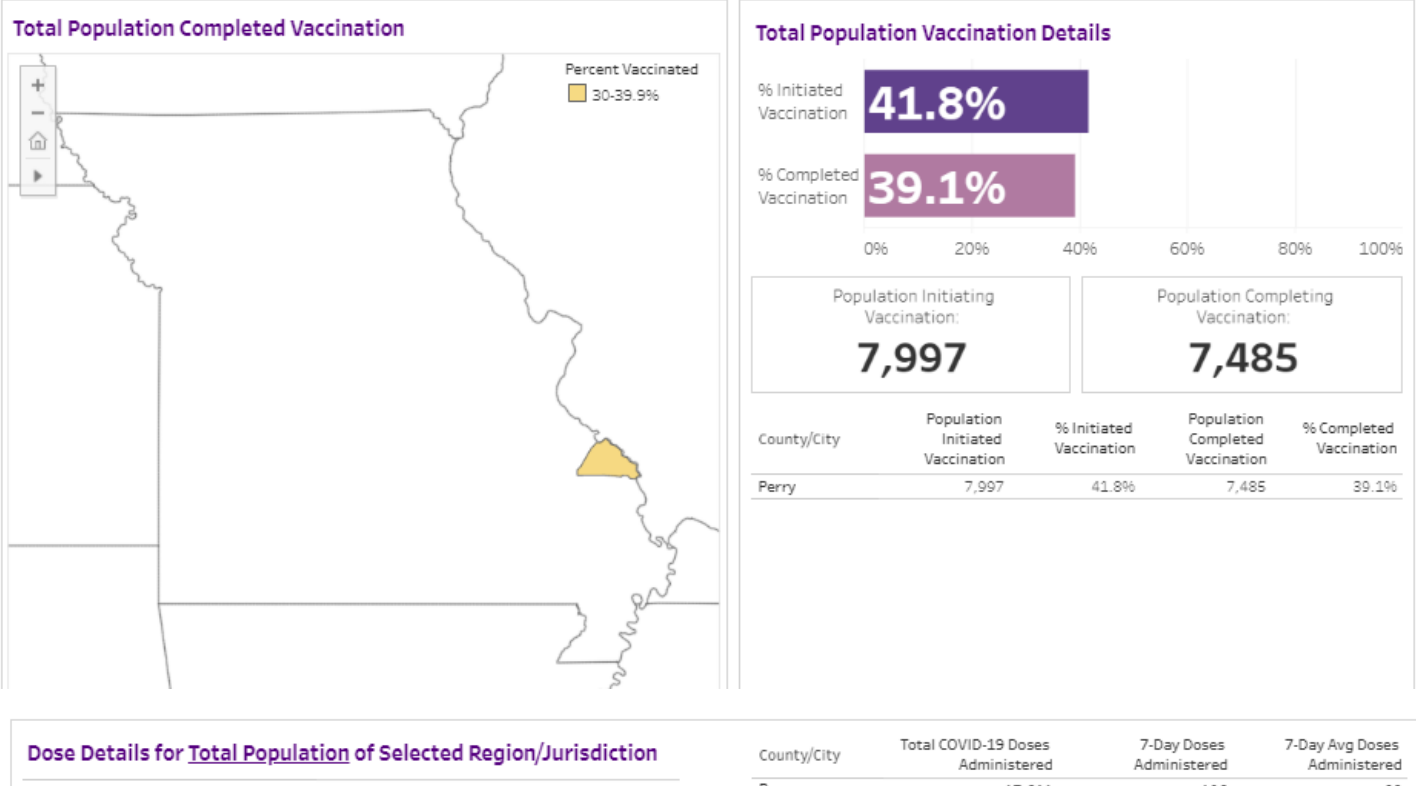

| Dose Details for Total Population of Selected Region/Jurisdiction |        | County/City | Administered | Administered | 7-Day Avg Doses<br>Administered |
|-------------------------------------------------------------------|--------|-------------|--------------|--------------|---------------------------------|
| Total COVID-19 Doses Administered                                 | 17,611 | Perry       | 17,611       | 196          | 28                              |
| 7-Day Doses Administered                                          | 196    |             |              |              |                                 |
| 7-Day Avg Doses Administered                                      | 28     |             |              |              |                                 |
|                                                                   |        |             |              |              |                                 |

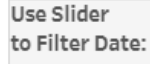

0-

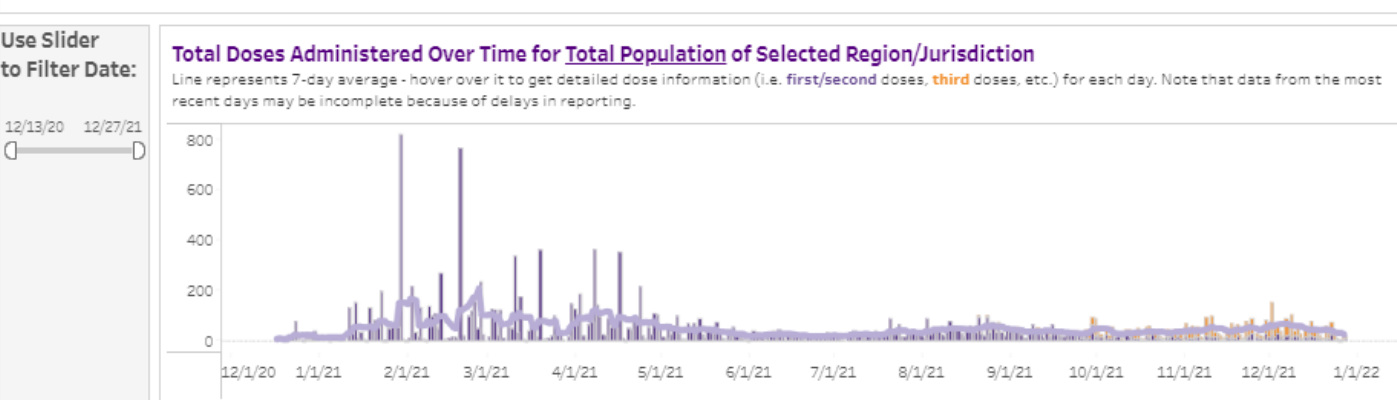

## **Summary of Resources and Links:**

Missouri COVID-19 Dashboard: https://health.mo.gov/living/healthcondiseases/communicable/novel-

coronavirus/data/public-health/county.php

Missouri COVID-19 Vaccine Dashboard: https://health.mo.gov/living/healthcondiseases/communicable/novel-

coronavirus/data/public-health/vaccine-county.php